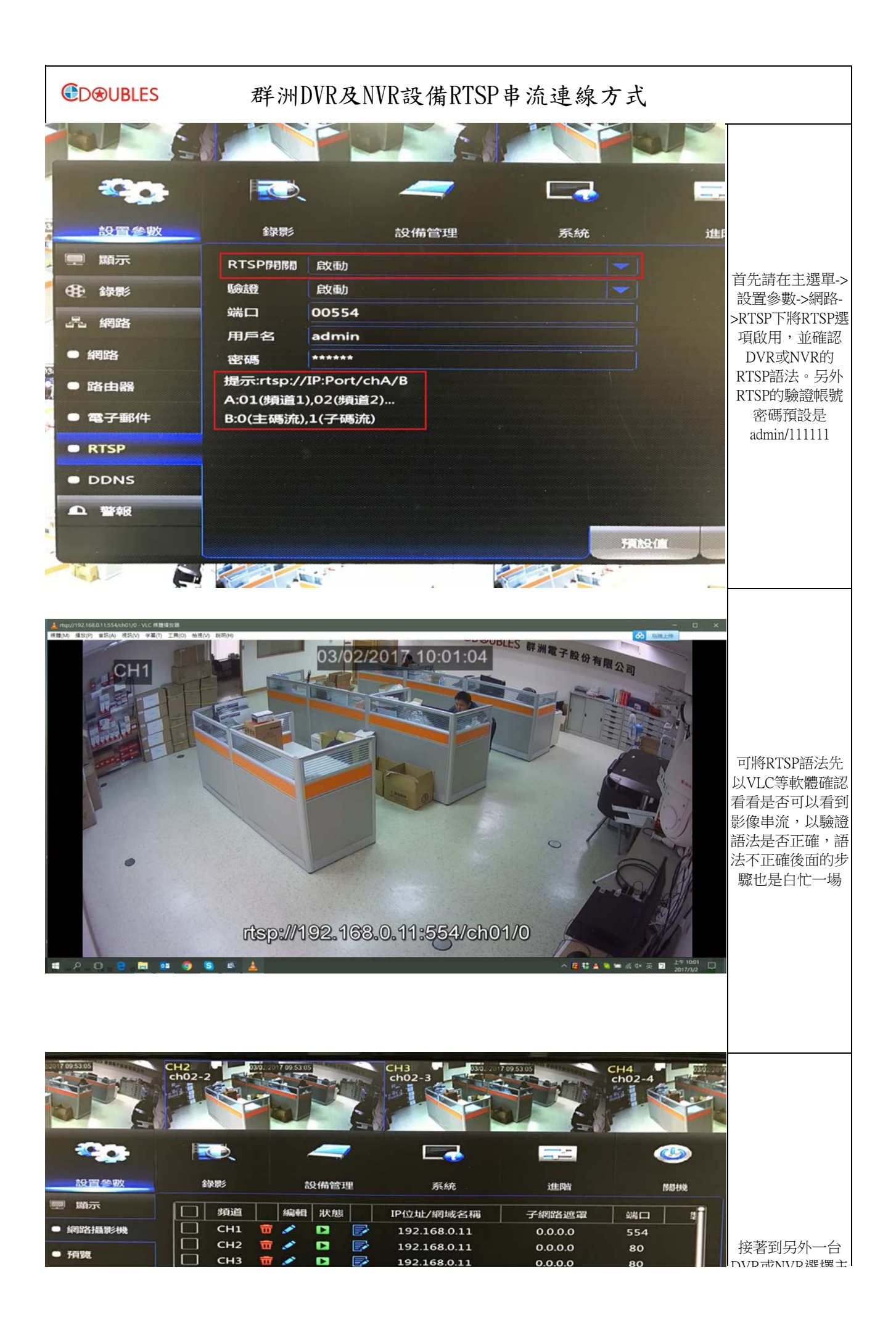

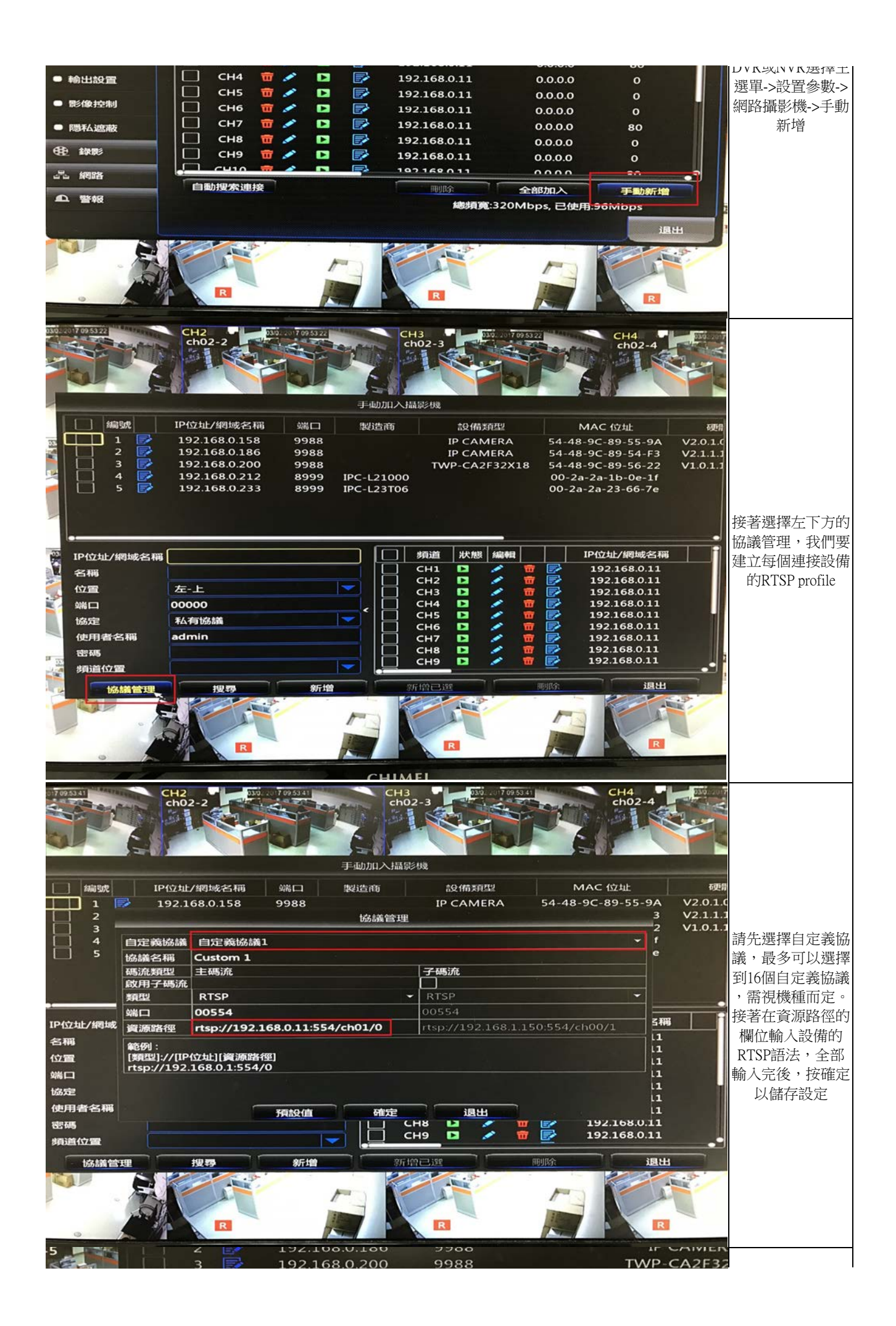

|                                                                     |                                                                          |                                                                                     |                                                                                     |                                                   | 管理後就可以新增對應的頻道了,請                                                                                                    |
|---------------------------------------------------------------------|--------------------------------------------------------------------------|-------------------------------------------------------------------------------------|-------------------------------------------------------------------------------------|---------------------------------------------------|----------------------------------------------------------------------------------------------------|
| 192.168.0.11<br>ip01<br>左-上<br>00000<br>Custom 5<br>admin<br>****** | I                                                                        |                                                                                     | 月道<br>CH1<br>CH2<br>CH3<br>CH4<br>CH5<br>CH6<br>CH7<br>CH7<br>CH8<br>CH9            | 状態 編 11111111111111111111111111111111111          | 制八安建按設備的<br>IP、希望顯示的頻<br>道名稱、協定的地<br>方請選擇剛剛新增<br>的協議管理的設備<br>,帳密的部分請輸<br>入設備的RTSP認<br>證的帳密,預設值<br>就是先前提到的<br>admin/111111。一<br>印設署完成為,新 |
| 搜尋                                                                  | 新增                                                                       |                                                                                     | 新培已選<br>「「「」<br>「」                                                                  |                                                   | 增的設備會顯示在<br>右邊的列表,若設<br>備可以順利連線,<br>狀態的圖示會由灰<br>色變成綠色,如左<br>圖所示                                                                         |
|                                                                     | 3<br>192.168.0.11<br>ipO1<br>左-上<br>00000<br>Custom 5<br>admin<br>****** | 3<br>192.168.0.11<br>ipO1<br>左-上<br>00000<br>Custom 5<br>admin<br>****** I<br>埋辱 新増 | 3<br>192.168.0.11<br>ipO1<br>左-上<br>00000<br>Custom 5<br>admin<br>****** I<br>搜尋 新增 | 192.168.0.11 //////////////////////////////////// | 192.168.0.11 一一一一一一一一一一一一一一一一一一一一一一一一一一一一一一一一一一一一                                                                                       |